## <u>Tutoriel</u> : Dépôt d'un dossier pour l'Appel à Projets Équipements

Vous devez vous connecter sur la <u>plateforme d'évaluation du DIM C-BRAINS</u> / You must log in to the C-BRAINS assessment platform.

| DIM C-BRAINS                                                                           | Back to the site | 2 |
|----------------------------------------------------------------------------------------|------------------|---|
| Identification<br>Your username is an email.                                           | FR               |   |
| 2 Password<br>Log In 3                                                                 |                  |   |
| Not registered ? <u>Create an account</u><br>Forget password ? <u>Find my password</u> | 4                |   |

- 1. Entrez l'adresse mail avec laquelle votre compte a été créé par le DIM C-BRAINS (information envoyée par mail) / Enter the email address with which your account was created by DIM C-BRAINS (information sent by email)
- 2. Entrez votre mot de passe (information envoyée par mail) / Enter your password (information sent by email)
- 3. Cliquez sur « Log In » pour valider et entrer dans la plateforme / Click on « Log In » to validate and enter the platform
- 4. Si vous ne vous souvenez plus de votre mot de passe ou que vous souhaitez le changer, cliquez sur « Find my password » / If you don't remember your password or if you want to change it, click on « Find my password »

Une fois connecté, vous allez voir l'écran suivant / Once connected, you will see the following screen:

## Bienvenue

Sur la plateforme DIM C-BRAINS

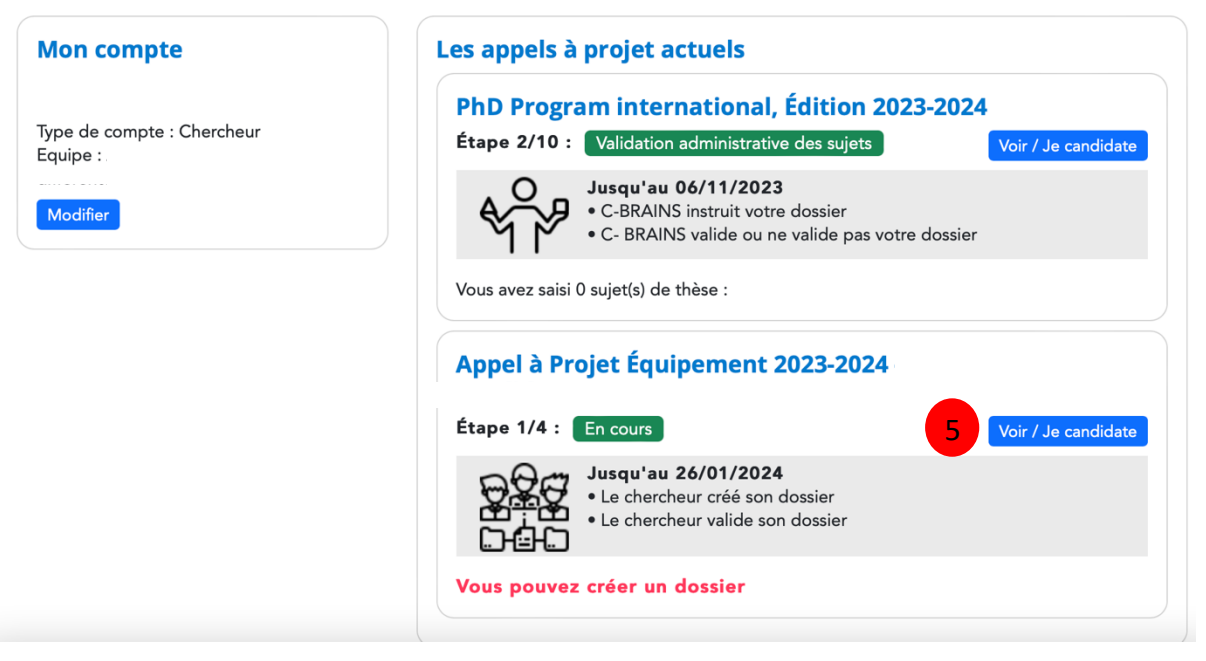

5. Cliquez sur « Voir/Je candidate » / Click on the button « Voir/ Je candidate »

Vous arrivez sur la page de description de l'Appel à Projet Équipement / You are now on the description page of the Equipment Call :

## Appel à Projet Équipement 2023-2024

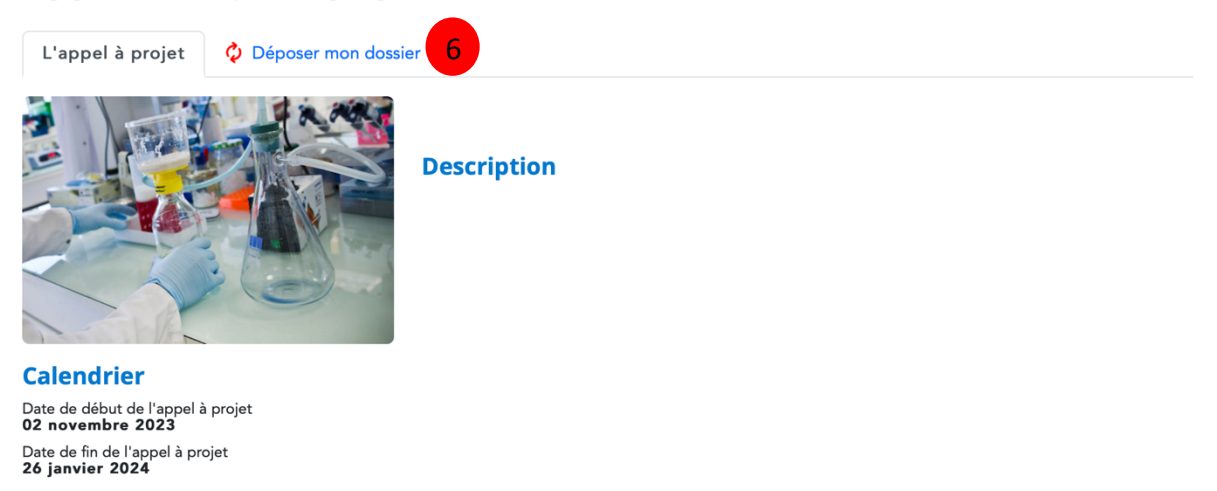

6. Cliquez sur « Déposer mon dossier » / Click on « Déposer mon dossier »

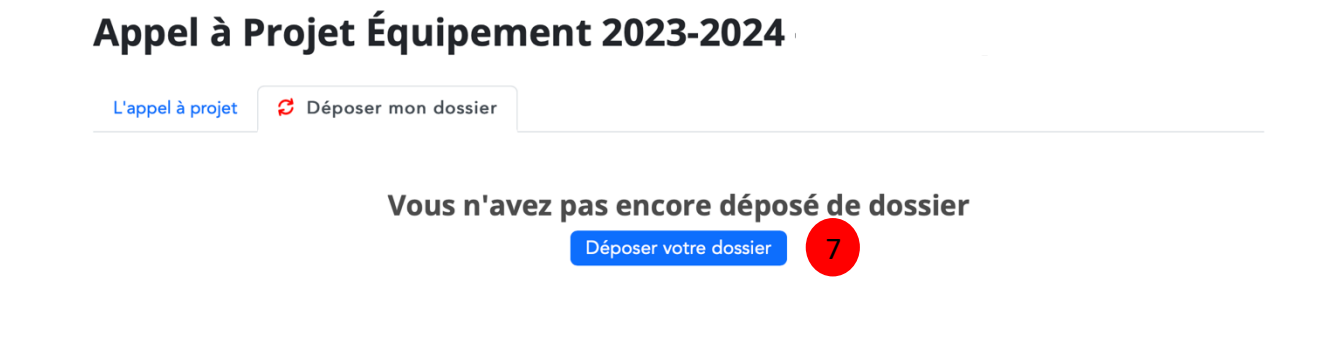

7. Cliquez sur « Déposer votre dossier » / Click on « Déposer votre dossier »

# Appel à Projet Équipement 2023-2024

L'appel à projet 🛛 🔁 Déposer mon dossier

# 1. Catégorie

Veuillez indiquer si ce projet répond à l'appel à projets générique d'équipement ou s'il relève de l'une des deux initiatives structurantes décrites dans la notice explicative :

Générique
 Initiative structurante « Organoïdes et cellules humaines »
 Initiative structurante « Cognition humaine et animale en environnement réel et virtuel »

- 8. Choisissez la catégorie dans laquelle vous souhaitez dépose votre dossier / Choose the category in which you would like to submit your application
- 9. Remplissez tous les champs du formulaire / Fill in all the fields on the form

# 2. Projet

## 2.1. Introduction

En plus des éléments synthétiques à renseigner ci-après, résumant la candidature, chaque porteur de projet devra déposer un dossier scientifique de 10 pages maximum comprenant :

- Une présentation du projet scientifique en soulignant sa finalité
- La description de l'équipe ou des équipes concernée(s) et leur positionnement au sein d'un département ou d'une entité,
- La situation de la problématique abordée aux niveaux national et international,
- La liste des utilisateurs potentiels de l'équipement (porteur du projet, autres laboratoires franciliens ou non, industriels, étudiants...) ainsi que l'explicitation de l'intérêt de l'équipement pour chaque type d'utilisateur,
- S'il s'agit d'une plateforme mutualisée ou d'un plateau technique, expliciter les moyens humains qui seront affectés à son fonctionnement, ainsi que les modalités pour accéder à ses services, notamment pour les équipes externes,
- Une description de l'impact de l'équipement sur le potentiel scientifique et technologique francilien,
- Une description de l'incidence de l'équipement sur la formation des chercheurs,
- Le cas échéant, une description de l'intérêt économique du projet pour la région lle-de-France ou de son potentiel d'utilisation dans le cadre de manifestations de sensibilisation du grand public à la recherche scientifique.
- Une liste de cinq publications les plus pertinentes des deux dernières années des équipes impliquées dans le projet.

## 2.2. Partie synthétique (à renseigner sur la plateforme)

Ce projet a-t-il fait l'objet d'une demande de financement dans le cadre d'un ou plusieurs autres dispositifs nationaux ou régionaux :

Si oui, lesquels

#### Si les équipes impliquées ont précédemment bénéficiées d'une subvention de la Région Île-de-France compléter les informations ci-dessous :

| Équipes bénéficiaires                                   |    |
|---------------------------------------------------------|----|
|                                                         |    |
|                                                         |    |
| Natura das musiste                                      | 11 |
| Nature des projets                                      |    |
|                                                         |    |
|                                                         |    |
|                                                         | 1. |
| Années                                                  |    |
|                                                         |    |
|                                                         |    |
|                                                         | ,  |
| Dispositif régional (DIM_SESAME_atc_) - 500 caractères  |    |
| Disposici regional (Divi, SESAWE, etc) - 500 caracteres |    |
|                                                         |    |
|                                                         |    |

### Responsable scientifique du projet (Porteur du projet) :

| Nom et Prénom       |    |
|---------------------|----|
|                     |    |
| Qualité             |    |
|                     |    |
| Mail                |    |
|                     |    |
| Téléphone           |    |
|                     |    |
| Centre de recherche |    |
| aboratoire          |    |
|                     |    |
| Code unité          |    |
|                     |    |
| Adresse complète    |    |
|                     |    |
|                     |    |
|                     | 10 |

## Titre du projet (en anglais et en français) et acronyme :

| Titre    |  |  |
|----------|--|--|
|          |  |  |
| Title    |  |  |
|          |  |  |
| Acronyme |  |  |
|          |  |  |
|          |  |  |

### Thématique générale du projet :

Maximum 500 caractères, espaces compris

#### Résumé du projet scientifique en français :

Compléter ci-dessous (1500 caractères maximum, espaces compris)

#### Résumé du projet scientifique en anglais :

Compléter ci-dessous (1500 caractères maximum, espaces compris)

#### **Projet scientifique :**

Décrivez les objectifs principaux, les résultats escomptés et les moyens mis en œuvre (8000 caractères maximum, espaces compris)

Situation de la problématique au niveau national et international :

3500 caractères maximum espaces compris

#### Impact scientifique et/ou économique du projet pour la région Ile-de-France :

Préciser l'impact de l'incidence de l'équipement sur le potentiel scientifique et technologique francilien (1500 caractères maximum espaces compris)

#### Description du ou des équipements demandés :

Désignation de l'équipement (nom)

Description de l'équipement

#### Implantation de l'équipement :

| Site                                              |  |
|---------------------------------------------------|--|
|                                                   |  |
| Nom et numéro/code du laboratoire                 |  |
|                                                   |  |
| Nom et prénom du directeur/directrice             |  |
|                                                   |  |
| Coordonnées complètes (adresse, téléphone, email) |  |
|                                                   |  |
|                                                   |  |

#### Justification de l'équipement :

Décrivez pourquoi cet équipement est nécessaire pour votre projet et pour la communauté (1500 caractères maximum, espaces compris)

#### Plan de financement détaillé :

#### Pour rappel :

Le montant de la subvention allouée est un montant maximum qui sera adapté uniquement si le montant dépensé est inférieur au montant prévu (application du Taux d'Intervention Régional = TIR)

**Exemple pour le calcul :** coût total de l'équipement = 100.000€ et subvention allouée = 66.000€ soit un TIR = 66%

- Si la dépense finale est inférieure au montant prévu, par ex. 90.000€, la subvention sera réajustée : 90.000 x 66% = 59.400€
  Si la dépense finale est supérieure au montant prévu, par ex 110.000€, la subvention reste plafonnée à 66.000.000€, sous réserve d'un co-
- Si la depense infaie est superieure au montant prevu, par ex 110.000c, la subvention reste platonnee a 60.000.000c, sous reserve d un cofinancement complémentaire.

Télécharger et compléter le tableau excel explicitant les dépenses /recettes en HT du projet. Puis importer ce tableau complété en fin de page avec les autres documents demandés <u>Télécharger et modifier le fichier Excel suivant</u>

Coût total HT

Montant de l'intervention régionale sollicitée (HT en euros et % du coût réel HT du projet)

Préciser les co-financements en euros ACQUIS et co-financements en euros SOLLICITÉS

#### Calendrier opérationnel indicatif du projet dans lequel s'inscrit la demande de matériel :

Date prévisionnelle de démarrage de l'installation des équipements 30/10/2023

30/10/2023

Date prévisionnelle de fin d'installation

30/10/2023

Description des grandes étapes du projet et dates

L'équipement s'intègre-t-il dans une plateforme précédemment cofinancée par la Région IdF ? Si oui, précisez laquelle, le lieu et la date d'implantation

| Lettre d'engagemer                           | nt du ou des co-financeur(s) *                                                                                                    |
|----------------------------------------------|----------------------------------------------------------------------------------------------------|
| Choisir le fichier                           | aucun fichier sélectionné                                                                                                    |
| Tableur Excel récapi                         | itulatif complété *                                                                                                    |
| Choisir le fichier                           | aucun fichier sélectionné                                                                                                    |
| Devis des équipeme                           | ents *                                                                                                    |
| Choisir le fichier                           | aucun fichier sélectionné                                                                                                    |
| Lettre de soutien du<br>demandes émanant     | u directeur/de la directrice de centre ou d'unité, précisant le cas échéant l'ordre de priorité décroissant des<br>: de plusieurs équipes de son centre/unité *  |
| Choisir le fichier                           | aucun fichier sélectionné                                                                                                    |
| Lettre du gestionna<br>budgétaire (car l'Ins | ire de votre équipe attestant d'avoir été informé du dépôt de votre projet et s'engageant à ouvrir une ligne<br>erm, gestionnaire du DIM ne fait pas d'avance) * |
| Choisir le fichier                           | aucun fichier sélectionné                                                                                                    |
| Projet rédigé en ang                         | glais (maximum 15 pages) *                                                                                                    |
| Choisir le fichier                           | aucun fichier sélectionné                                                                                                    |
|                                              |                                                                                                    |

Pour tout renseignement sur cet appel à projets : <a href="mailto:apage">apa@dim-cbrains.fr</a> Tout projet reçu incomplet sera considéré comme inéligible

J'accepte que mes données soient collectées par le DIM C-BRAINS à des fins de diffusion d'informations pendant la durée du DIM (Vos informations peuvent être modifiées ou supprimées sur demande à aap@dim-cbrains.fr) \*

10. Ajoutez tous les documents justificatifs demandés / Add all the required documents

Pour tout renseignement sur cet appel à projets : <u>aap@dim-cbrains.fr</u> Tout projet reçu incomplet sera considéré comme inéligible

) J'accepte que mes données soient collectées par le DIM C-BRAINS à des fins de diffusion d'informations pendant la durée du DIM (Vos informations peuvent être modifiées ou supprimées sur demande à aap@dim-cbrains.fr) \*

Enregistrer - Modifiable jusqu'au 26/01/2024

- 11. Cochez la case concernant le traitement de vos données / Tick the box concerning the use of your data
- 12. Enregistrez votre dossier / Save your file

## Appel à Projet Équipement 2023-2024 ·

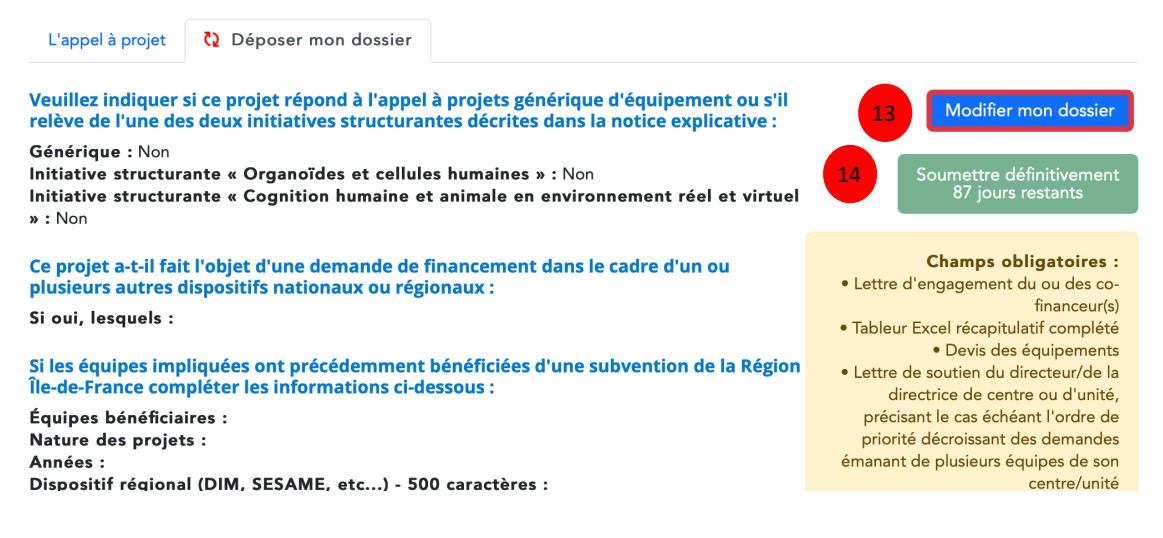

- 13. Cliquez sur « Modifier mon dossier » si vous souhaitez le modifier et/ou y ajouter des éléments / Click on " Modifier mon dossier " if you need to modify it and/or add information
- 14. Cliquez sur « Soumettre définitivement » pour soumettre votre dossier / Click on « Soumettre définitivement » to submit your application
  - Attention, vous devez obligatoirement cliquer sur ce bouton pour soumettre votre dossier. Si votre dossier n'est pas soumis définitivement, il ne sera pas évalué / Please be aware that you must click on this button to submit your application. If your application is not finally submitted, it will not be evaluated.